操作手册及视频下载:

1、登录人力社保局官网点击"我要办"下方"社保缴费网上申报"

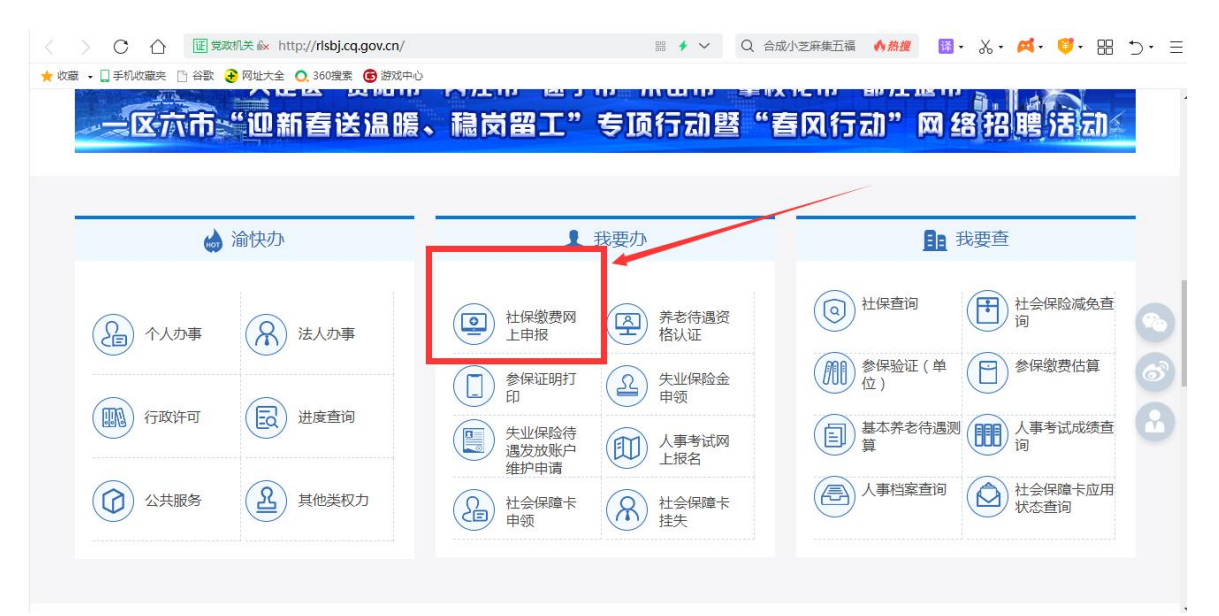

2、点击"教程下载"

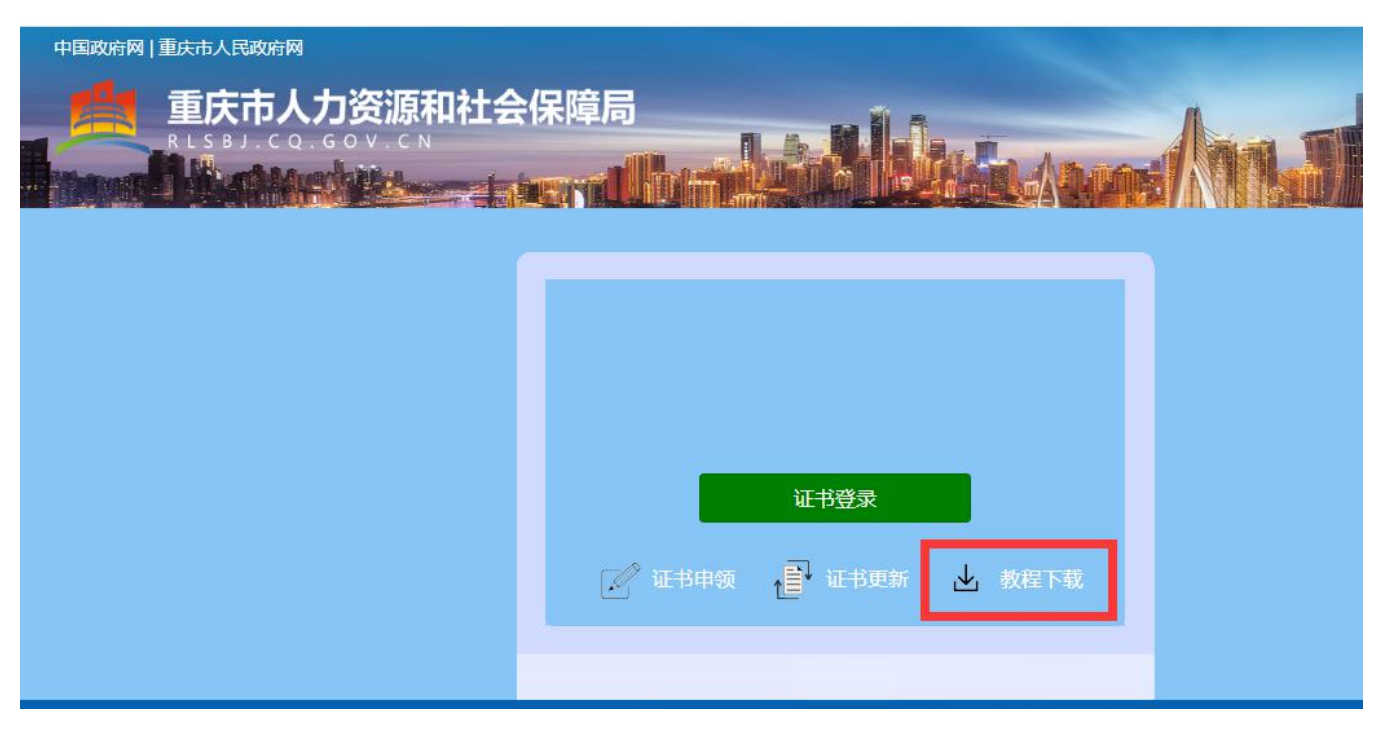

#### 常见问题:

## 1.提示"未检索到数字证书",打开钥匙图标无信息?

答:请到 https://www.ezca.org/aspx/ch/userdownload.aspx?classid=28 下载"人社用户专用驱动",安

装后再次尝试登录。

#### 2.红色 U 盾? 黑色 U 盾?

答: 红色 U 盾请用 GM3000 的图标修改密码,黑色 U 盾请用钥匙图标修改密码,除此之外无任何区别。

#### 3.驱动安装了到哪里登录系统进行申报?

答:使用谷歌、搜狐、360浏览器,打开下面网址。

社保申报: <u>http://rlsbj.cq.gov.cn/sbjb/siweb/</u>

稳岗返还或稳岗补贴:<u>http://rlsbj.cq.gov.cn/sbjb/jyweb/</u>

#### 4.登录不进去一直停留在登录界面,点了"证书登录"仍在登录界面怎么办?

答:请重启网络路由器,或用笔记本电脑连接手机热点网络进行操作,总之,换一个网。

5.稳岗返还点击保存跳转回了登录界面,登录进去又变成没填写状态?

答:请重启网络路由器,或用笔记本电脑连接手机热点网络进行操作,总之,换一个网。

6.证书过期如何更新续期?

答:电脑打开 http://os.ezca.org:8001/easyca/netpay/ 网址,请先试试点橙色按钮走更新快速通道尝试更

新,一定请使用360浏览器、搜狗浏览器的兼容模式进行,否则将反复提示安装驱动。

如果快速通道验证时提示未找到某芯片号的订单,打开上方网址,登录进去后点击"证书更新",选择第一个 社保用户专用的点此更新,同样需要使用 360 浏览器、搜狗浏览器的兼容模式。

### 7.稳岗返还申领时提示"没有找到相关信息,请前往柜台办理!"

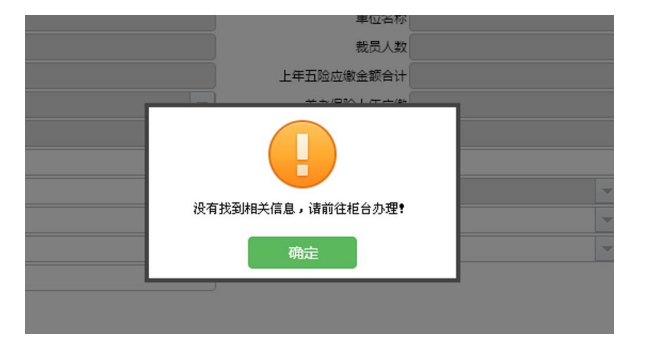

答:该单位不符合申领条件或者单位数据暂未导入系统,请在3月中下旬再尝试申领。

## 8.稳岗返还显示"需上传附件",需要上传什么附件?

答:稳岗返还申领界面进行1填写、2保存、3打印、4签章,成功即自动上传成功,如查询界面仍是需上传 附件亮起或者流程全为灰色,请过一段时间后再登录查看流程是否已处于待审核阶段,请参考社保网上申报登 录页面"教程下载"中相关操作手册及视频。

9.登录提示模板中第4行的"失业二十八项减少原因"不正确,请检查!

答:系统中点击"模板下载",下载的减少表格中,往右边拖动,可以看到最右边还有一列失业二十八项需要 选择。

### 10. 检测到钥匙盘数字证书与印章不匹配,无法进行签章操作

答:浏览器设置兼容模式并打开下面两个网址其中一个,插上U盾进行签章验证更新

- 1 http://os.ezca.org:7080/SealServer/newselfupdate/doUpdateSealNew.jsp
- 2 <u>http://os.ezca.org:7080/SealServer/newselfupdate/doUpdateSeal.jsp</u>

## 11.系统中不存在该单位账号,请联系所在区县社保局,申请开通网上申报账号!

- 答:请联系社保局人员开通单位网上申报功能。
- 12.模板中第4行的【民族】不正确,请按模板格式填写!

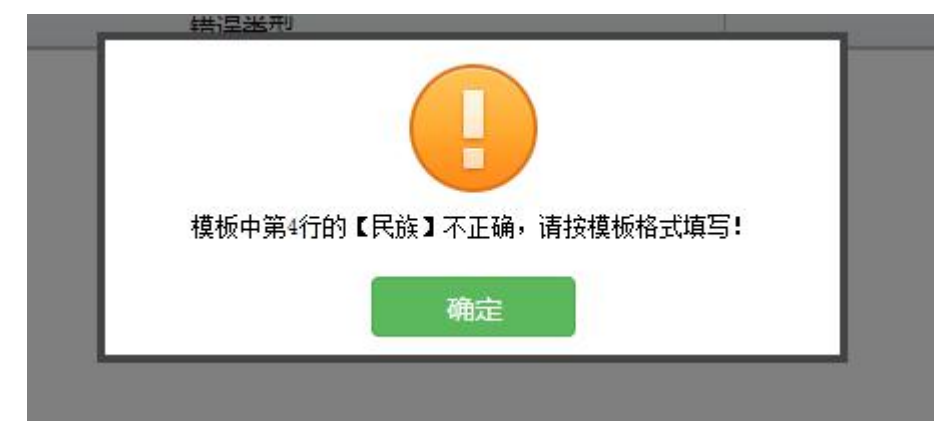

答:系统中点击"模板下载",用网上申报系统中新下载的模板进行填报。

## 13.证书 U 盾里无印章,或印章有变化?

答: <u>http://os.ezca.org:8001/easyca/netpay/</u> 打开此网址, 登录进去插上 U 盾进行证书变更。

# 14.已有未完成订单请勿重新申请?

答:请点击自助办理中点击左边的"订单查询",去完善半截订单。如果是证书更新提交遇到此问题,请到 http://os.ezca.org:8001/easyca/netpay/ 点击橙色按钮走快速通道进行更新。

## 15. 预申报弹出办事指南,没有显示提交成功?

| 【职工批量新参保】报量文件选择:                                                                                                    | _ 1536 ROM_                 |
|----------------------------------------------------------------------------------------------------|-----------------------------|
| 単位人民新律力理指電 ・ 力重空置 ・ 力重空置 ・ 身保単位回新招表、頃入等原回當加人员、应于新常人民起薪当月到社保经办机构为其申报人民新常业 ・ 入力理论症 ・ 人力理论症 ・ 人力理论症 ・ 人力理论症 ・ 人力理论症 ・ 人力理论症 ・ 人力理论症 ・ 人力理论症 ・ 人力理论症 ・ 人力理论症 ・ 人力理论症 ・ 人力理论症 ・ 人力理论症 ・ 人力理论症 ・ 人力理论症 ・ 人力理论症 ・ 人力理论症 ・ 人力理论症 ・ 人力理论症 ・ 人力理论症 ・ 人力理论症 ・ 人力理论症 ・ 人力理论症 ・ 人力理论症 ・ 人力理论症 ・ 人力理论症 ・ 人力理论症 ・ 人力理论症 ・ ・・・・・・・・・・・・・・・・・・・・・・・・・・・・・・・ | ₩@@@<br>关闭办事指南,刷新之后,重新导表预申报 |
|                                                                                                    |                             |